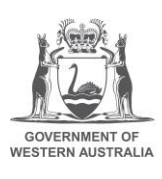

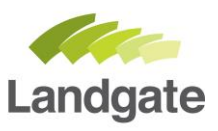

## Identify your topographic map sheet name and number using Locate

1.) If you need to find the Topographic map number please use the Locate interactive Map, then complete and return the order form.

2.) Search for the closest known address to help you find the area of interest and then turn on the layer icon.

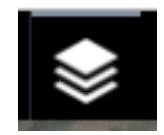

3.) To identify which map you want to order from the coverage index turn on the following layers; Imagery and Maps, Index Topographic Map series and select the map series layer for the series map you wish to purchase.

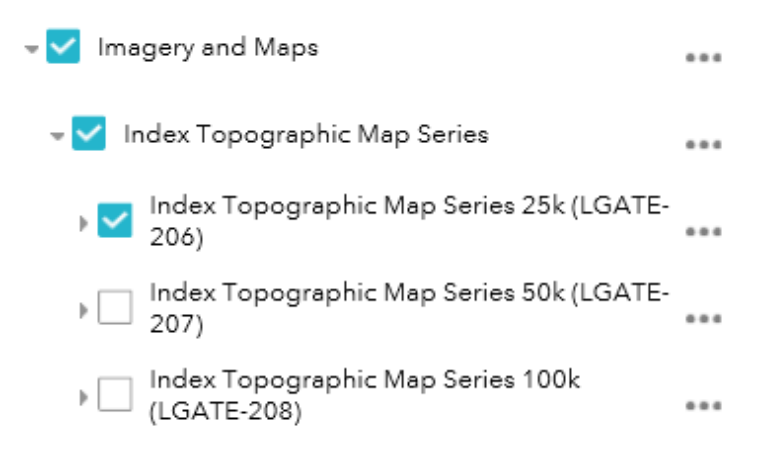

This will then display pink references on the screen which are the imagery references.

landgate.wa.gov.au

4.) Click on the references to have the dialogue box appear and use the arrows to get the Topographic Map name and map

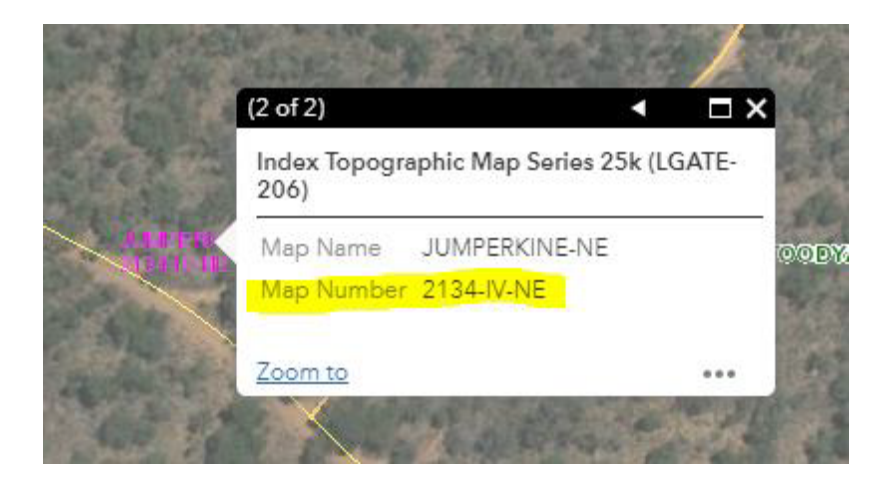